## LaSalle Network Timecard Submission Instructions

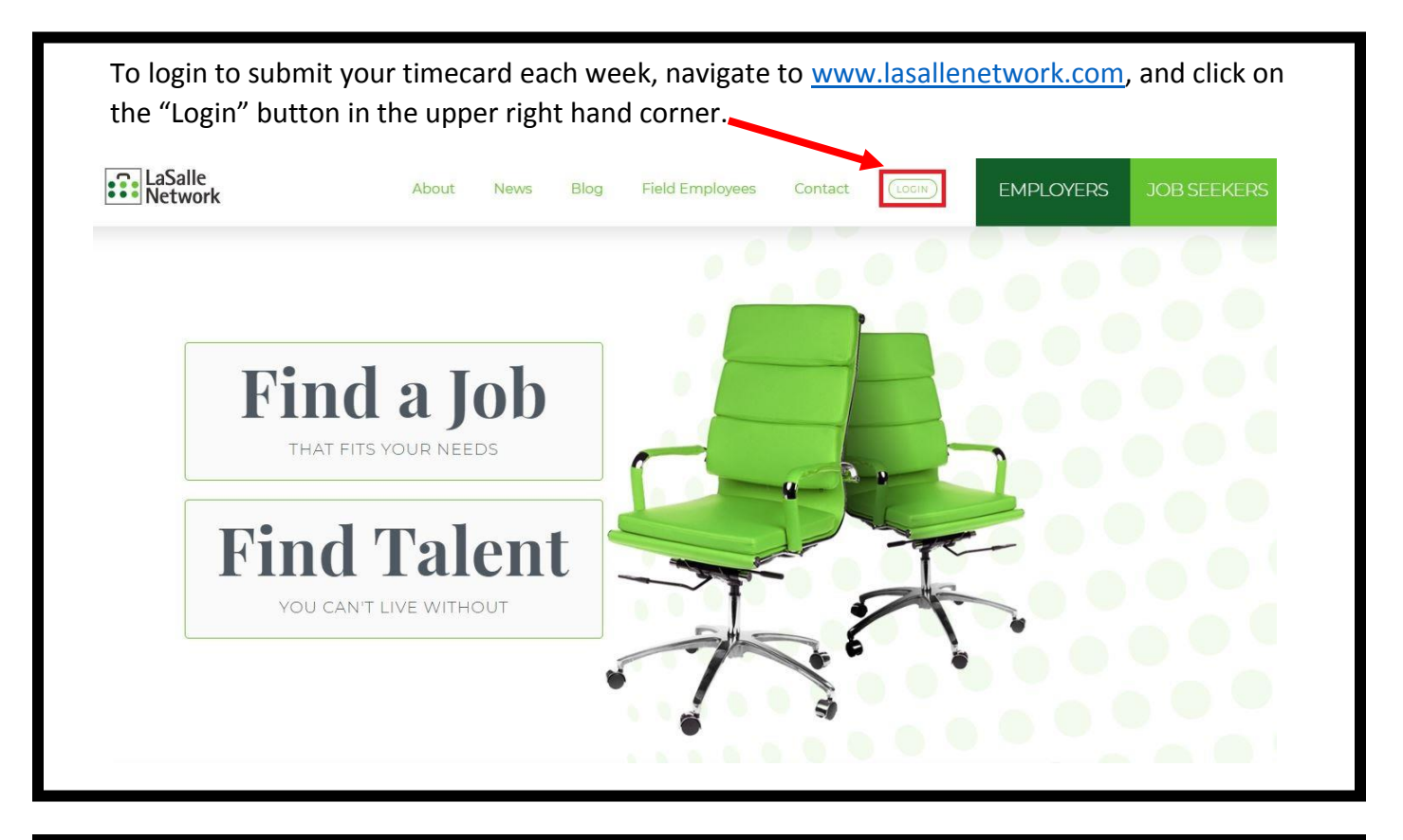

Login using the credentials that were emailed from payroll@lasallenetwork.com. All onboarding documents must be completed prior to accessing timecards.

| payroll@lasallenetwork.com                                                                                                    | 山ちめ→                                                                                         |
|----------------------------------------------------------------------------------------------------|----------------------------------------------------------------------------------------------|
| Thank you for interviewing with LaSalle Network. The complete onboarding paperwork through our online <u>http://lasallenetwork.timesheetsareeasy.com/</u> | e next step of our process is for you to<br>e portal:                                        |
| Your username is: @lasallenetwork.com<br>Your password is: suchdrop                                                                                       |                                                                                              |
| Once you log in, you will see a list of documents to a<br>document titled "Welcome to Electronic Onboarding<br>on how to submit electronic documents.     | complete. Before you begin, please review th<br>" at the bottom of the page for instructions |
| If you have any questions about your electronic pape<br>hotline at 312-517-7028. For any questions regard<br>contact LaSalle Network at 312-419-1700.     | erwork, please call our onboarding support<br>ing payroll or assignment details, please      |
| Best regards,                                                                                                    |                                                                                              |
|                                                                                                    |                                                                                              |

Access the login portal from the website or by clicking the URL in the email.

https://lasallenetwork.bbo.bullhornstaffing.com/Login/

|          | Networ                       |
|----------|------------------------------|
|          |                              |
| Username | @lasallenetwork.com          |
| Password |                              |
|          | Remember me on this computer |
|          | Forgot Password              |
|          | Log in »»                    |
|          |                              |

The following screen will display, select the week worked in the calendar on the left.

| Timesheets                                                           |                                                  |                                      |                                            |                                                                                                    | Docume                                  | nts                       |
|----------------------------------------------------------------------|--------------------------------------------------|--------------------------------------|--------------------------------------------|----------------------------------------------------------------------------------------------------|-----------------------------------------|---------------------------|
| TIME PER                                                             | liod                                             |                                      |                                            | TIMESHEET STATUS<br>Not Created                                                                                              | TOTAL HOURS                             | TOTAL EXPENSE             |
| Days                                                                 | i                                                |                                      |                                            | Create Timesheet                                                                                                    | ţ                                       |                           |
| Mo Tu                                                                | May<br>We Th                                     | Fr Sa<br>3                           | a Su<br>4 5                                | Blank Timesheet     Copy Previous Timesheet     No Hours (this will automat                                                  | ically approve the timesheet with no ho | urs and cannot be undone) |
| <ul> <li>Mo Tu</li> <li>6 7</li> <li>13 14</li> </ul>                | May<br>We Th<br>1 2<br>7 8 9<br>4 15 16          | Fr Si<br>3 .<br>10 1<br>17 1         | <b>a Su</b><br>4 5<br>1 12<br>8 19         | <ul> <li>Blank Timesheet</li> <li>Copy Previous Timesheet</li> <li>No Hours (this will automated)</li> <li>Create</li> </ul> | ically approve the timesheet with no ho | urs and cannot be undone) |
| <ul> <li>Mo Tu</li> <li>6 7</li> <li>13 14</li> <li>20 21</li> </ul> | May<br>We Th<br>1 2<br>7 8 9<br>4 15 16<br>22 23 | Fr Si<br>3 -<br>10 1<br>17 1<br>24 2 | <b>a</b> Su<br>4 5<br>1 12<br>8 19<br>5 26 | Blank Timesheet Copy Previous Timesheet No Hours (this will automat                                                          | ically approve the timesheet with no ho | urs and cannot be undone) |

## LaSalle Network Timecard Submission Instructions

|                                             |            |                 |         |         |           |                                                                                                    |                                       | 📀 💄 🗗                     |  |
|---------------------------------------------|------------|-----------------|---------|---------|-----------|----------------------------------------------------------------------------------------------------|---------------------------------------|---------------------------|--|
|                                             | Timesheets |                 |         |         |           | eets                                                                                                   | Documents                             |                           |  |
| TIME PERIOD TIMESHEET STATUS<br>Not Created |            |                 |         |         |           | TIMESHEET STATUS<br>Not Created                                                                        | TOTAL HOURS                           | TOTAL EXPENSES            |  |
| O<br>Mo Tu                                  | N<br>We    | /lay<br>Th<br>2 | Fr<br>3 | Sa<br>4 | <b>Su</b> | Create a new timesheet:<br>Blank Timesheet<br>Copy Previous Timesheet<br>No Hours (this will automatic | ally approve the timesheet with no ho | urs and cannot be undone) |  |
|                                             | 8          | 9               | 10      | 11      | 12        | Create                                                                                                 |                                       |                           |  |
| 6                                           |            | 16              | 17      | 18      | 19        |                                                                                                    |                                       |                           |  |
| 6 7<br>13 14                                | 15         | 10              |         | 1.000   |           |                                                                                                    |                                       |                           |  |

Enter time in as the time you arrived and the time out as when you left for lunch, then click "Add Block".

|                                       |                           | Timeshe                | eets                            |                                                     | Docu                | ments                    |
|---------------------------------------|---------------------------|------------------------|---------------------------------|-----------------------------------------------------|---------------------|--------------------------|
| TIME PERIOD<br>05/20/20-              | 05/26/20                  | )                      | TIMESHEI<br>In Progr            | er status<br>ess                                    | TOTAL HOURS<br>6:00 | TOTAL EXPENSES<br>\$0.00 |
| Days                                  | )                         | <b>II</b>              | Hours for                       | Tue 05/21/20                                        |                     |                          |
| 05/20/20 -                            | 05/26/20                  |                        | Time In                         | Time Out                                            | Hours Type          | Notes                    |
| 05/20/20 -<br>Date                    | 05/26/20<br>Hours         | Total<br>Hours         | Time In<br>7:00 AM              | Time Out                                            | Hours Type          | Notes                    |
| 05/20/20 -<br>Date<br>Mon<br>05/20/20 | 05/26/20<br>Hours<br>0:00 | Total<br>Hours<br>0:00 | Time In<br>7:00 AM<br>Add Block | Time Out          1:00 PM         Copy Previous Day | Hours Type          | Notes                    |

|                                                                                                    |                                                        |                                                                                         |                                                          |                          |                                                                                       |                                                       |                  |                       | 5               |
|----------------------------------------------------------------------------------------------------|--------------------------------------------------------|-----------------------------------------------------------------------------------------|----------------------------------------------------------|--------------------------|---------------------------------------------------------------------------------------|-------------------------------------------------------|------------------|-----------------------|-----------------|
|                                                                                                    | Timesheets                                             |                                                                                         |                                                          |                          |                                                                                       | D                                                     | ocuments         |                       |                 |
| TIME PERIOD<br>05/20/20 - 05/2                                                                                                    | 26/20                                                  |                                                                                         | 1                                                        | n Progress               | JS                                                                                    | TOTAL HOURS<br>9:00                                   |                  | TOTAI<br>\$0.00       | L EXPENSES<br>) |
| Days                                                                                                    | II                                                     |                                                                                         | Hours                                                    | s for Tue                | 05/21/20                                                                              |                                                       |                  |                       |                 |
| 05/20/20 - 05/26                                                                                                    | 5/20                                                   |                                                                                         | Time In                                                  |                          | Time Out                                                                              | Hours Type                                            | e Note           | s                     |                 |
| Date He                                                                                                    | ours Ho                                                | tal<br>ours                                                                             | 7:00 AI                                                  | И                        | 1:00 PM                                                                               | Normal 🔻                                              |                  |                       | 節               |
| Mon<br>05/20/20                                                                                                    | 00 0:0                                                 | 00                                                                                      | 1:00 Pf                                                  | M                        | 2:00 PM                                                                               | Lunch 🔻                                               |                  | 1<br>1<br>1<br>1<br>1 | 面               |
| Tue<br>05/21/20 9:                                                                                                    | 00 9:(                                                 | 00                                                                                      | 2:00 Pf                                                  | N                        | 5:00 PM                                                                               | Normal 🔻                                              |                  |                       | Ш               |
| Wed 0:                                                                                                    | 00 0:0                                                 | 00                                                                                      | Add B                                                    | lock Copy                | Previous Day                                                                          |                                                       |                  |                       |                 |
| 05/22/20<br>Thu<br>05/23/20<br>0:                                                                                                    | 00 0:0                                                 | 0                                                                                       |                                                          |                          |                                                                                       |                                                       |                  |                       |                 |
| 05/22/20<br>Thu<br>05/23/20<br>C                                                                                                    | oo o:o                                                 | ubmit ti                                                                                | mesheet                                                  | once all h               | ours have be                                                                          | en entered                                            | for the          | week.                 |                 |
| 05/22/20<br>Thu<br>05/23/20<br>C<br>Days                                                                                                    | oo o:o                                                 | ubmit ti                                                                                | mesheet<br>Hour                                          | once all h               | ours have be<br>05/21/20                                                              | en entered                                            | for the          | week.                 |                 |
| 05/22/20<br>Thu 05/23/20 0:<br>Days<br>05/20/20 -                                                                                                    | 00 0:0                                                 | ubmit ti                                                                                | mesheet<br>Hour                                          | once all h               | ours have be<br>05/21/20<br>Time Out                                                  | en entered<br>Hours Type                              | for the<br>Notes | week.                 |                 |
| 05/22/20<br>Thu<br>05/23/20<br>C<br>Days<br>05/20/20<br>Date<br>Mon<br>05/20/20                                                                                                    | 00 0:0<br>lick Su<br>05/26/20<br>Hours<br>0:00         | JD<br>JD<br>JD<br>JD<br>JD<br>JD<br>JD<br>JD<br>JD<br>JD<br>JD<br>JD<br>JD<br>J         | mesheet<br>Hour<br>Time In<br>7:00 /                     | once all h<br>rs for Tue | OURS have be<br>05/21/20<br>Time Out<br>1:00 PM<br>2:00 PM                            | en entered<br>Hours Type<br>Normal •                  | for the<br>Notes | week.                 |                 |
| 05/22/20<br>Thu<br>05/23/20<br>0:<br>C<br>Days<br>05/20/20<br>Date<br>Mon<br>05/20/20<br>Tue<br>05/21/20                                                                                  | 00 0:0<br>lick Su<br>05/26/20<br>Hours<br>0:00<br>9:00 | DD<br>DD<br>DD<br>DD<br>DD<br>DD<br>DD<br>DD<br>DD<br>DD                                | mesheet<br>Houi<br>Time In<br>7:00 /<br>1:00 i           | once all h<br>rs for Tue | OURS have be<br>05/21/20<br>Time Out<br>1:00 PM<br>2:00 PM<br>5:00 PM                 | en entered<br>Hours Type<br>Normal<br>Lunch<br>Normal | for the<br>Notes | week.                 |                 |
| 05/22/20<br>Thu<br>05/23/20<br>0:<br>C<br>Days<br>05/20/20<br>Date<br>Mon<br>05/20/20<br>Tue<br>05/21/20<br>Wed<br>05/22/20                                                               | 00 0:0<br>lick Su<br>05/26/20<br>Hours<br>0:00<br>9:00 | DD<br>DD<br>DD<br>DD<br>DD<br>DD<br>DD<br>DD<br>DD<br>DD                                | HOUI<br>Time In<br>7:00 /<br>1:00 I<br>2:00 I            | once all h<br>rs for Tue | OURS have be<br>05/21/20<br>Time Out<br>1:00 PM<br>2:00 PM<br>5:00 PM<br>5:00 PM      | en entered<br>Hours Type<br>Normal •                  | for the          | week.                 |                 |
| 05/22/20<br>Thu<br>05/23/20<br>0:<br>C<br>C<br>Days<br>05/20/20<br>Date<br>Mon<br>05/20/20<br>Tue<br>05/21/20<br>Wed<br>05/22/20<br>Thu<br>05/22/20                                       | 00 0:0                                                 | D)D                                                                                     | Hour<br>Time In<br>7:00 /<br>1:00 I<br>Add I             | once all h               | OURS have be<br>05/21/20<br>Time Out<br>1:00 PM<br>2:00 PM<br>5:00 PM<br>S:00 PM      | en entered<br>Hours Type<br>Normal •<br>Lunch •       | for the          | week.                 |                 |
| 05/22/20<br>Thu<br>05/23/20<br>0:<br>Days<br>05/20/20<br>Date<br>Mon<br>05/20/20<br>Tue<br>05/21/20<br>Wed<br>05/22/20<br>Thu<br>05/22/20<br>Thu<br>05/22/20                              | 00 0:0                                                 | DO<br>UDMIT TI<br>UDMIT TI<br>UDMIT TI<br>UDMIT<br>O:00<br>O:00<br>O:00<br>O:00<br>O:00 | HOUI<br>Time In<br>7:00 /<br>1:00 I<br>2:00 I            | once all h<br>rs for Tue | OURS have be<br>05/21/20<br>Time Out<br>1:00 PM<br>2:00 PM<br>5:00 PM<br>Previous Day | en entered<br>Hours Type<br>Normal •                  | for the          | week.                 |                 |
| 05/22/20<br>Thu<br>05/23/20<br>0:<br>C<br>C<br>Days<br>05/20/20<br>Date<br>Mon<br>05/20/20<br>Tue<br>05/21/20<br>Wed<br>05/22/20<br>Thu<br>05/22/20<br>Fri<br>05/23/20<br>Sat<br>05/25/20 | 00 0:0                                                 | DO<br>DD<br>DD<br>DD<br>DD<br>DD<br>DD<br>DD<br>DD<br>DD                                | mesheet<br>Hour<br>Time In<br>7:00 /<br>1:00 I<br>2:00 I | once all h               | OURS have be<br>05/21/20<br>Time Out<br>1:00 PM<br>2:00 PM<br>5:00 PM<br>Previous Day | en entered<br>Hours Type<br>Normal<br>Lunch<br>Normal | for the          | week.                 |                 |

## Read through the Employee Agreement. Hours are submitted once accepted.

| Notifications         Days       By approving your time worked online, you are stating that you have read the agreement that appears below and you acknowledge all information is true and accurate. Falsified information will be considered fraudulent behavior and criminal charges may be pressed.         05/20/20       1. Recording your time. You are required to keep an accurate record of your hours worked. Plan your work so that you begin and end with the times given to you by your supervisor. You are required to sign your time record to verify that the reported hours worked are complete and accurate (and that there is no unrecorded or "off the clock" work). If anyone encourages you to work "off the clock" or otherwise falsify your time record, you must notify Human Resources immediately. Report all time to the nearest 1/4 hour. Do not show odd minutes.         05/21/20       B. Rever call our Client. NEVER call the Client before contacting LaSalle Network if you are late, if you cannot work the prescribed hours or if you won't be able to report to work.         3. Future Assignments. If you do not contact us after each assignment, we will assume you are not available for work.         05/22/20       6         Thu       60         05/22/20       6         1. haddition, by signing this timesheet. Employee acknowledges that LaSalle Network is their employer and is the entity responsible for Employee finding work at the Client named on this timesheet. In addition, by signing this timesheet, Employee, independent contractor or through another staffing company.         5. Employee's original timesheet must be turned in no later than 6:00 pm on Monday the following week to be paid on time.       | 05/20/20' - 05/26/20                                                                                                    | In Progress                                                                                                    | 9:00                                                                                                    | \$0.00 |
|----------------------------------------------------------------------------------------------------|----------------------------------------------------------------------------------------------------|----------------------------------------------------------------------------------------------------|----------------------------------------------------------------------------------------------------|--------|
| By approving your time worked online, you are stating that you have read the agreement that appears below and you acknowledge all information is true and accurate. Falsified information will be considered fraudulent behavior and criminal charges may be pressed.         05/20/20       1. Recording your time. You are required to keep an accurate record of your hours worked. Plan your work so that you begin and end with the times given to you by your supervisor. You are required to sign your time record to verify that the reported hours worked are complete and accurate (and that there is no unrecorded or "off the clock" work). If anyone encourages you to work "off the clock" or otherwise falsify your time record, you must notify Huma Resources immediately. Report all time to the nearest 1/4 hour. Do not show odd minutes.         1. Never call our Client. NEVER call the Client before contacting LaSalle Network if you are to available for work.         3. Future Assignments. If you do not contact us after each assignment, we will assume you are not available for work.         4. By signing this timesheet, Employee acknowledges that LaSalle Network is their employer and is the entity responsible for Employee finding work at the Client named on this timesheet. In addition, by signing this timesheet, Employee understands they may not work for Client (or any affiliated "sister" organization which identified them during or due to their employment with LaSalle Network at Client Location) directly as an employee, independent contractor or through another staffing company.         5. Employee's original timesheet must be turned in no later than 6:00 pm on Monday the following week to be paid on time. | Notificat                                                                                                    | ions                                                                                                    |                                                                                                    |        |
| Sat<br>05/25/20<br>Sun                                                                                                    | By approvint that appending information       Days       05/20/20       Date       Date       Mon       05/20/20       Tue       05/21/20       Thu       05/22/20       Thu       05/22/20       Thu       05/22/20       Thu       05/22/20       Thu       05/22/20       Thu       05/22/20       Thu       05/22/20       Thu       05/22/20       Thu       05/22/20       05/22/20 | ing your time worked online, you are statin<br>ars below and you acknowledge all informa<br>on will be considered fraudulent behavior a<br>mag your time. You are required to keep an a<br>work so that you begin and end with the tir<br>equired to sign your time record to verify th<br>and accurate (and that there is no unrecord<br>sy you to work "off the clock" or otherwise f<br>esources immediately. Report all time to the<br>all our Client. NEVER call the Client before of<br>a cannot work the prescribed hours or if you<br>Assignments. If you do not contact us after<br>vailable for work.<br>In addition, by signing this timesheet. Emp<br>(or any affiliated "sister" organization which<br>ent with LaSalle Network at Client Location)<br>or or through another staffing company. | g that you have read the agreemention is true and accurate. Falsified<br>and criminal charges may be pressed<br>accurate record of your hours work<br>mes given to you by your supervise<br>at the reported hours worked are<br>ded or "off the clock" work). If anyo<br>alsify your time record, you must ne<br>e nearest 1/4 hour. Do not show or<br>contacting LaSalle Network if you at<br>a won't be able to report to work.<br>each assignment, we will assume y<br>that LaSalle Network is their empl<br>rk at the Client named on this<br>blogvee understands they may not w<br>i identified them during or due to t<br>directly as an employee, independ | nt d   |
| Sun                                                                                                    | Sat 0:1 following                                                                                                    | ee's original timesheet must be turned in no<br>week to be paid on time.                                                                                                    | o later than 6:00 pm on Monday th                                                                                                    | e      |
| 05/26/20 Cancel                                                                                                    | Sun 0:4<br>05/26/20                                                                                                    |                                                                                                    | Accept Cancel                                                                                                    |        |

A submitted timesheet can still be edited until approved by a manager. Click "Unsubmit Timesheet" to correct the time then resubmit for approval.

| 05/20/20 - (    | )5/26/20 <sup>-</sup> |                | Time In | Time Out | Hours Type | Notes |
|-----------------|-----------------------|----------------|---------|----------|------------|-------|
| Date            | Hours                 | Total<br>Hours |         |          |            |       |
| Mon<br>05/20/20 | 0:00                  | 0:00           |         |          |            |       |
| Tue<br>05/21/20 | 9:00                  | 9:00           |         |          |            |       |
| Wed<br>05/22/20 | 0:00                  | 0:00           |         |          |            |       |
| Thu<br>05/23/20 | 0:00                  | 0:00           |         |          |            |       |
| Fri<br>05/24/20 | 0:00                  | 0:00           |         |          |            |       |
| Sat<br>05/25/20 | 0:00                  | 0:00           |         |          |            |       |
| Sun<br>05/26/20 | 0:00                  | 0:00           |         |          |            |       |

| Passwords can easily be reset by clicking "Forgot Password".                                     |
|--------------------------------------------------------------------------------------------------|
| Username<br>Password<br>Remember me on this computer<br>Username<br>Remember me on this computer |
| <text></text>                                                                                    |